## **• EMBEDDING EDITABLE WORD DOCUMENTS IN ONENOTE**

| • | After you have saved your file to OneD | ( <del>C)</del>                         | Info                                                    |                                          |                                                             |
|---|----------------------------------------|-----------------------------------------|---------------------------------------------------------|------------------------------------------|-------------------------------------------------------------|
|   |                                        |                                         |                                                         | New<br>Open                              | Canvas Assignments<br>OneDrive - Central Bucks School Distr |
|   |                                        |                                         |                                                         | Save a Copy<br>Print<br>Share            | Protect Doc<br>Protect<br>Document •                        |
|   | -                                      |                                         | Send Link ····                                          | Export<br>Close                          | Check for                                                   |
| • | Click on the dropdown menu             | People in with the I                    | Central Bucks School District                           |                                          |                                                             |
|   |                                        | Add a message (c                        | optional)                                               |                                          |                                                             |
|   |                                        |                                         | Link Settings                                           | ×                                        |                                                             |
| • | Click on the ALLOW EDITING Lin         | k                                       | Who would you like this link to work for?<br>Learn more |                                          |                                                             |
|   | (by default it used to allow editi     | ng)                                     | Anyone People in Central Bucks School                   | ~                                        |                                                             |
|   |                                        |                                         | District                                                |                                          |                                                             |
| • | Click on APPLY                         |                                         | (A) Specific people                                     |                                          |                                                             |
|   |                                        |                                         | Allow editing                                           |                                          |                                                             |
|   |                                        |                                         | Apply Can                                               | cel                                      |                                                             |
|   |                                        |                                         | ×                                                       |                                          |                                                             |
|   |                                        | Send Link                               |                                                         |                                          |                                                             |
|   | People with the                        | in Central Bucks Schoo<br>Ink can view. | I District                                              |                                          |                                                             |
|   | Add a message                          | (optional)                              |                                                         |                                          |                                                             |
|   | Send                                   |                                         |                                                         |                                          |                                                             |
| • | Click on COPY LINK                     | Outlook                                 |                                                         |                                          |                                                             |
|   | D Send a Co                            | ру 🗸                                    |                                                         |                                          | ×                                                           |
|   |                                        |                                         |                                                         |                                          |                                                             |
| • | Then click COPY                        |                                         | Link to 'Can                                            | vas Assments.d                           | ocx' copied<br>Copy                                         |
|   |                                        |                                         | People i with the                                       | n Central Bucks School<br>link can view. | District                                                    |
|   |                                        |                                         |                                                         |                                          |                                                             |

• In OneNote choose on the INSERT Tab and choose LINK

| File           | Hom                   | e Insert                     | Draw            | History          | Review             | View                |                           |       |             |
|----------------|-----------------------|------------------------------|-----------------|------------------|--------------------|---------------------|---------------------------|-------|-------------|
| <u>↑</u>       |                       |                              | 0               | ×                | 0+                 |                     |                           |       | Ļ           |
| nsert<br>Space | Table<br>*            | File<br>Printout Att         | File<br>achment | Spreadsheet<br>* | Screen<br>Clipping | Pictures On<br>Pict | line Online<br>ures Video | Link  | Recc<br>Aud |
| nsert          | Tables                |                              | Files           |                  |                    | Images              | Media                     | Links | Re          |
| 6              | Tohickor<br>LIBRARY+I | n 2018 - 20<br>FACILITY SIGN | 19<br>юлт 🔻     | 5 серте          | MBER               | OCTOBER             | NOVEMBE                   | R DEC | ember       |

• Paste the URL into the link box and give your file a jazzy name

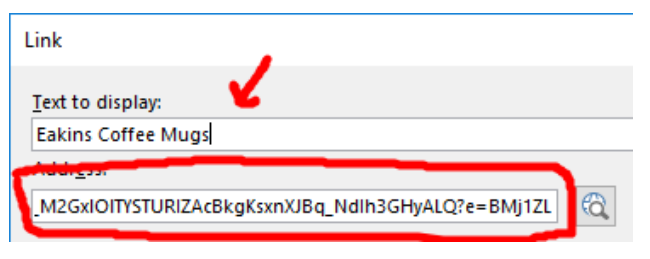

• Voila! Your editable link is embedded in OneNote.

Tohickon 2018 - 2019 LIBRARY+FACILITY SIGNOUT - 5 SEPTEMBER OC

> Embed Editable Word File Friday, September 14, 2018 1:59 PM

Eakins Coffee Mugs